# Instructions for Selecting Course

1. Enter the NTUNHS English website, by clicking [myNTUNHS]

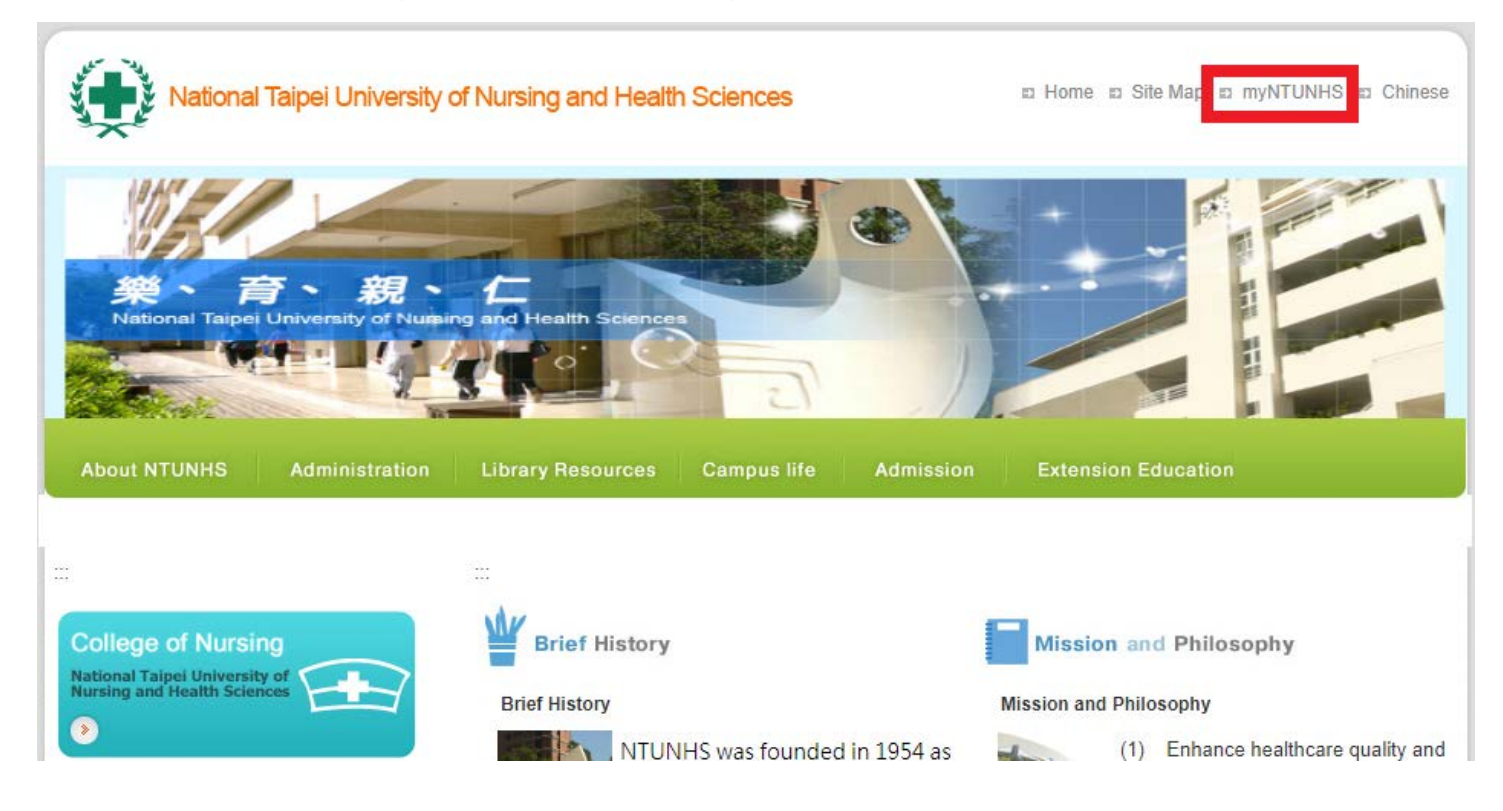

## 2. Please enter your [Student ID No.] and [Password]

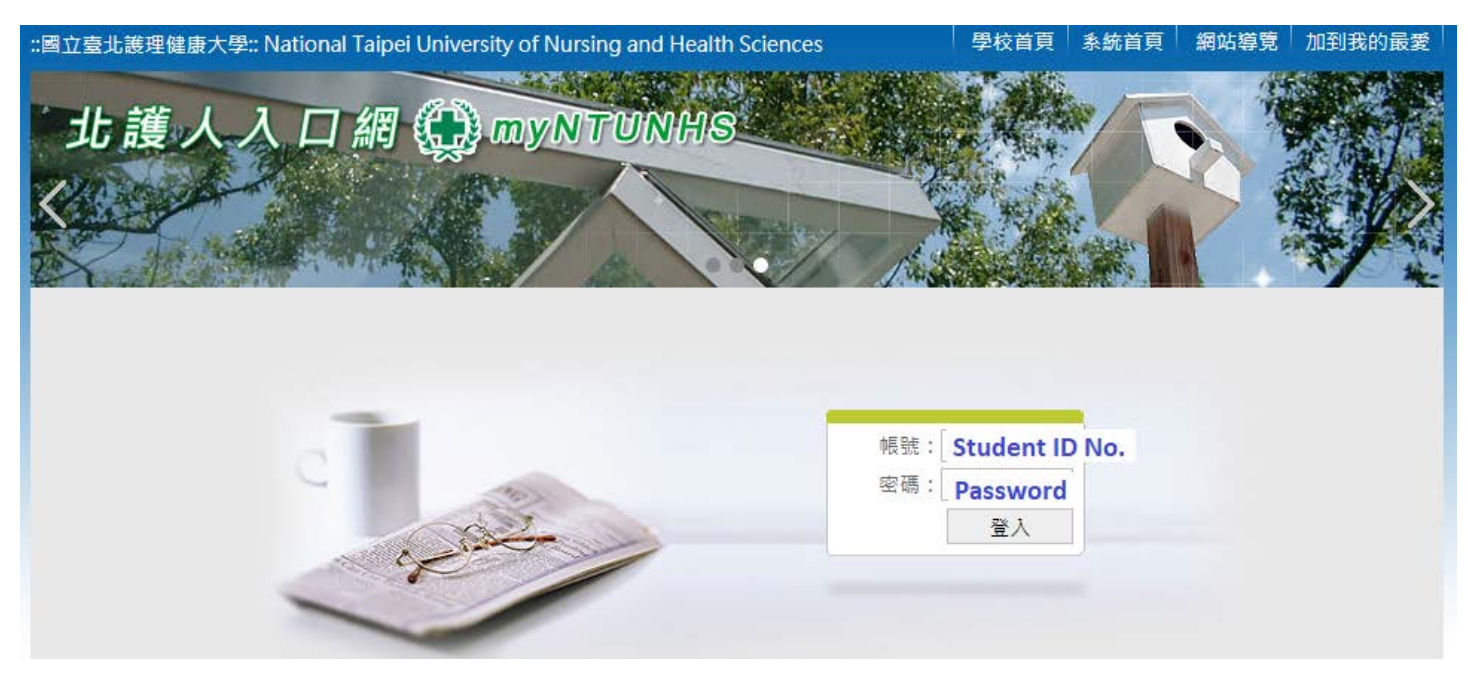

### 3. After you log in, please select the Language [English] (Don't use Google translate.)

English

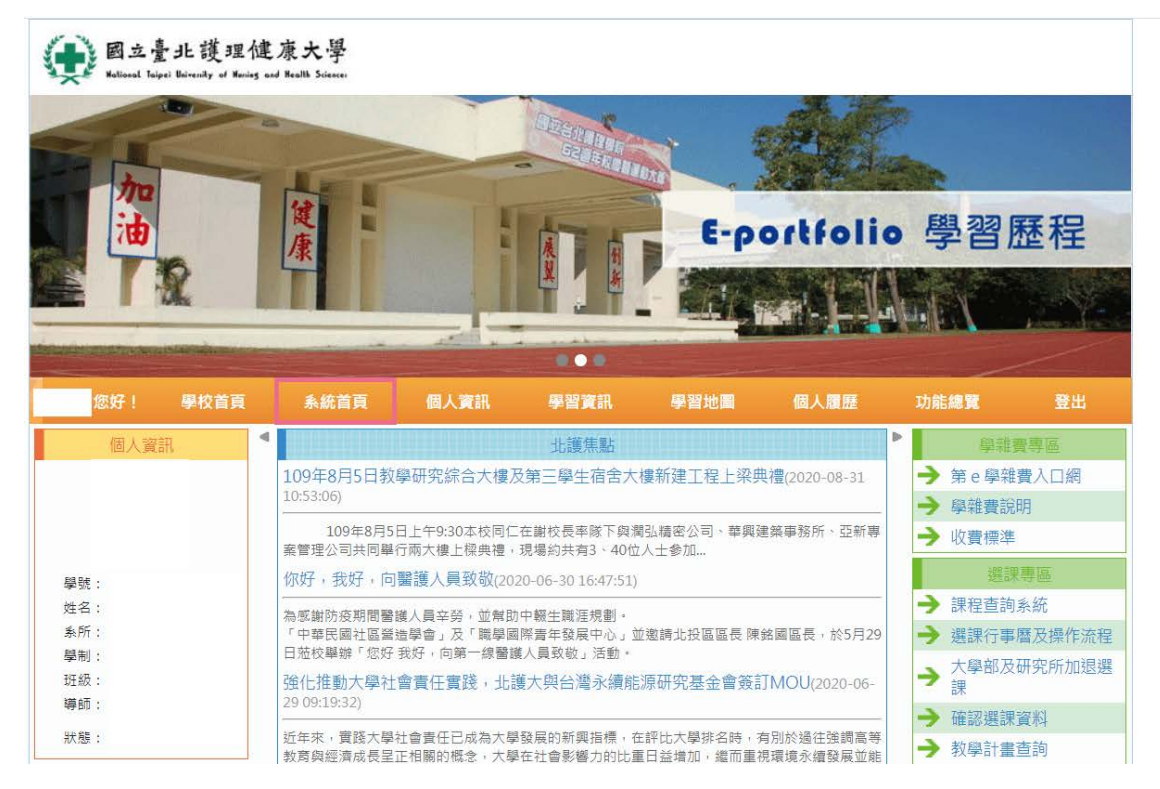

4. Please click [Selecting Course System]

| ● 國立臺北護理<br>National Taipei University of Nami  | 連康大學<br>s and Health Science                                                                                                    |
|-------------------------------------------------|----------------------------------------------------------------------------------------------------|
|                                                 | 理健康大學<br>it Hunag and Haskik Saman<br>教立學習歴程                                                                                                    |
| Hello ! [School<br>Homepage                     | [System [Personal [Learning<br>] Homepage] Information] Information] [Learning Map] 個人履歷 Overview] [Sign out]                                                                                                    |
| [Personal Information]                          | □       北護焦點       □       學雜費專區         109年8月5日教學研究綜合大樓及第三學生宿舍大樓新建工程上梁典禮(2020-08-31       → 第 e 學雜費入口網         10:53:06)       → 第 e 學雜費說明         109年8月5日上午9:30本校同仁在謝校長率隊下與潤弘精密公司、華興建築事務所、亞新專<br>案管理公司共同舉行兩大樓上樑典禮,現場約共有3、40位人士参加       → 收費標準               |
| Student ID:<br>Name:<br>Department:<br>Program: | 你好,我好,向醫護人員致敬(2020-06-30 16:47:51)       Course selection and registration         為感謝防疫期間醫護人員辛勞,並帮助中報生職涯規劃。       :         「中華民國社區營造學會」及「職學國際青年發展中心」並邀請北投區區長陳銘國區長,於5月29       評程查詢系統         強化推動大學社會責任實踐,北護大與台灣永續能源研究基金會簽訂MOU(2020-06-       選課Calendar及操作流程 |
| Class:<br>導師:<br>Status:                        | 29 09:19:32)<br>近年來,實踐大學社會責任已成為大學發展的新興指標,在評比大學排名時,有別於過往強調高等<br>教育與經濟成長呈正相關的概念,大學在社會影響力的比重日益增加,繼而重視環境永續發展並能<br>適時回應地方需求,也成了各大學校務發展的重要一環。<br>→ 大學部志願選課<br>→ Selecting Course<br>System                                                                            |

5. Remember to scroll down to the end and check 【I have read and agree to the above】, then click 【Confirm】

| 【研究所、大學部第二階段網路加退選】Select Course Attention                                                                                   |   |
|----------------------------------------------------------------------------------------------------|---|
| 5. 各必選修課程除另有規定外,一律採網路選課,書面加退之課程由系統直接轉出書面選課單,不受理同學自<br>行填寫之書面加退選單。                                                           | • |
| 6. 書面選課單開放列印與網路選課時間一致,請同學注意選課時間。<br>7. 書面選課單必須於選課期限內經 <u>授課Instructor、Department主管簽章</u> 後送 <u>至教務處</u> 或Department辦公室      |   |
| 3. 修習「專題研究」、「碩士論文」、「論文專題研究Ⅰ、Ⅱ」、「博士論文Ⅰ、Ⅱ」者,若有二位(含)以上指<br>導教授務必經每位指導教授簽章。                                                     | 1 |
| 9.研究所同學因書面選課單需於 <u>109年9月18日下午18:30前繳交</u> ,為避免同學無法如期繳交選課單,修習「專題研究」、「碩士論文」、「論文專題研究Ⅰ、Ⅱ」、「博士論文Ⅰ、Ⅱ」者,請同學儘量在109年9月16日前選<br>課完畢。 |   |
| 10. 選課日若有電腦當機或天然不可抗力事件,無法開機選課時,教學業務組將另行公告選課時間。<br>11. 109/08/03 中午12:30起至108/09/11 下午17:00止,可申請Credits多修或少修。                |   |
| 12. 開學第一、二週授課Instructor將加強點名,請勿缺課。<br>13. 實習期間不得修習其他衝堂課程。                                                                   |   |
| ※請同學選完課程後至【e-Portfolio 數位學習歷程 - 學習資訊 - 個人修課                                                                                 |   |
| ····································                                                                                        | Ŧ |
| 3 Confirm                                                                                                    |   |

6. At the [Choose courses by shortcut], please fill in the [Course code] and click [Query and add courses]

| Wish Course Add & Drop Course                                        |                                                           |
|----------------------------------------------------------------------|-----------------------------------------------------------|
|                                                                      | 研究所、大學部第二階段網路加Drop                                        |
| Course credits for this semester : Required                          |                                                           |
| subjects3Credit · Elective subjects6Credit · Total<br>credits9Credit | 【教務資訊系統】【教務處選課專區】【新加Drop系統使用教學】                           |
| CreditMinimum number : CreditMaxiumum number                         |                                                           |
| •                                                                    | Characteristic has been been been been been been been bee |
|                                                                      | Choose courses by shortcut                                |
| Course code :                                                        | Course Title : Query and add courses                      |

7. This means you have added the course successfully. Just click [Confirm] and it will be ok.

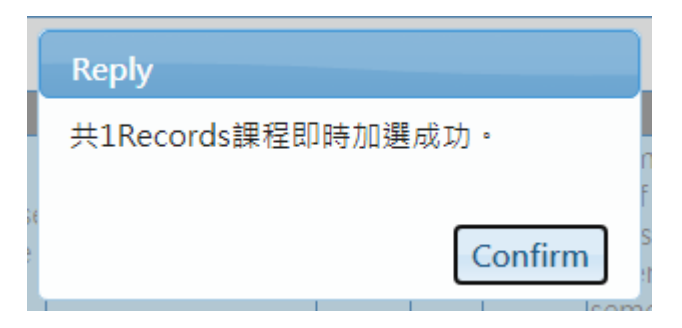

# \*If you want to drop a class you can just click [Drop]

Wish Course Add & Drop Course

研究所、大學部第三階段網路加Drop

Course credits for this semester : Required subjects5Credit · Elective subjects6Credit · Total credits11Credit CreditMinimum number : CreditMaxiumum number

【教務資訊系統】【教務處選課專區】【新加Drop系統使用教學】

|                       |                                                                                                    |                          |                                              |          |                                         | Choose cour                                    | rses by                              | short        | cut      |        |   |                                                                |      |          |                                                                                   |  |  |  |
|-----------------------|----------------------------------------------------------------------------------------------------|--------------------------|----------------------------------------------|----------|-----------------------------------------|------------------------------------------------|--------------------------------------|--------------|----------|--------|---|----------------------------------------------------------------|------|----------|-----------------------------------------------------------------------------------|--|--|--|
|                       |                                                                                                    | Course code :            | )                                            |          |                                         |                                                | Course Title : Query and add courses |              |          |        |   |                                                                |      |          |                                                                                   |  |  |  |
|                       |                                                                                                    |                          |                                              |          |                                         | Select cou                                     | rses by                              | ses by query |          |        |   |                                                                |      |          |                                                                                   |  |  |  |
| Query and add courses |                                                                                                    |                          |                                              |          |                                         |                                                |                                      |              |          |        |   |                                                                |      |          |                                                                                   |  |  |  |
|                       |                                                                                                    |                          |                                              |          |                                         | 已選                                             | <b>圭課</b> 程                          |              |          |        |   |                                                                |      |          |                                                                                   |  |  |  |
|                       | Course Title                                                                                                    | Type<br>of<br>course     | Credi                                        | Instruct | Numbe<br>of<br>classes<br>per<br>semest | We                                             | Class<br>period                      | Classro      | 重禎<br>修課 | Remark |   |                                                                |      |          |                                                                                   |  |  |  |
| Drop                  | 109 1st                                                                                                    | 國際護理Master               | 2                                            | A0       | 0620                                    | Transcultural<br>Nursing Ⅱ                     | 必(系)                                 | 3            | 8        | 全18    | 3 | 6~8節                                                           | B602 |          | 修課限制:全英語授課                                                                        |  |  |  |
| Drop                  | 109 1st                                                                                                    | 國際護理Master               | 2                                            | 20       | 0622                                    | International<br>Health Policy and<br>Practice | 選(系)                                 | 3            | 2        | 全18    | З | 2~4節                                                           | B425 |          | 修課限制:全英語授課,開放本<br>校生護理、助產碩士生Elective<br>subjects                                  |  |  |  |
| Drop                  | Drop         109 1st         國際護理Master         2         10         Data Manageme<br>& Statistical<br>Analysis |                          | Data Management<br>& Statistical<br>Analysis | 選(系)     | 3                                       | 2                                              | <u>全</u> 18                          | 4            | 7~9節     | G406   |   | 修課限制:全英語授課,國際護<br>理、Graduate Institute of<br>Nurse-Midwifery合開 |      |          |                                                                                   |  |  |  |
| Drop                  | 109 1st                                                                                                    | 護理助產及婦女健康<br>系護理助產Master | 1                                            | A0       | 0616                                    | Nursing Theories                               | 必(条)                                 | 2            | 2        | 全18    | 5 | 10~11節                                                         | B417 | <b>~</b> | 1.與護研所合開(護研所<br>Master婦女組及兒童組)。2.<br>修課限制:本所、外所(是否列<br>入畢業Credit請参照入學年課程<br>科目表)。 |  |  |  |

1.To drop the class, then click the [Confirm] and it will be ok.

| ſ | DropConfirm視窗                            | × |
|---|------------------------------------------|---|
|   | 您Confirm要Drop 0616 Nursing Theories 課程嗎? |   |
|   | ✓我已Confirm                               |   |
|   | Confirm Cancel                           |   |

\*If you have these courses "Independent study, Master thesis, Dissertation I / II, Dissertation Independent study I / II / III", please repeat step 6 again to type in the course code to finish selection and clidk "confirm".

1. After type in the course code, and remember to Click [Confirm] to finish the process.

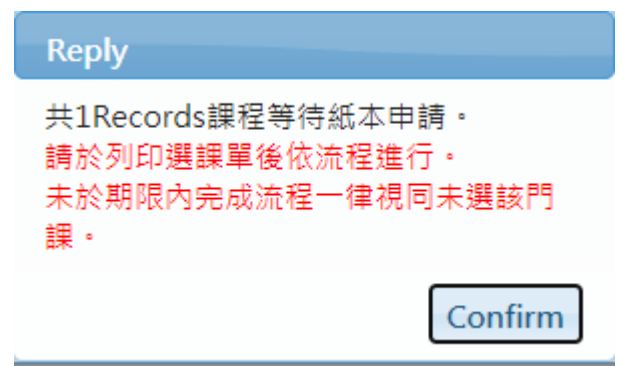

# 2.Click 【重新列印】, then the system will download paper form for faculty signatures.

| Wish Course                                                                  | Add & I                                                                                                    | Drop Course |     |      |                |                   |                      |       |          |                                         |    |                 |         |          |                                                                                                    |
|------------------------------------------------------------------------------|----------------------------------------------------------------------------------------------------|-------------|-----|------|----------------|-------------------|----------------------|-------|----------|-----------------------------------------|----|-----------------|---------|----------|----------------------------------------------------------------------------------------------------|
|                                                                              |                                                                                                    |             |     |      |                | 研究所、大學部第          | 三階段                  | 日網路   | 加Drop    | )                                       |    |                 |         |          |                                                                                                    |
| Course credits fo<br>subjects0Credit<br>credits0Credit<br>CreditMinimum<br>: | ubjectsOCredit,Elective subjectsOCredit,Total<br>reditsOCredit Elective subjectsOCredit,Total<br>CreditMinimum number : CreditMaxiumum number<br>: |             |     |      |                |                   |                      |       |          |                                         |    |                 |         |          |                                                                                                    |
| Choose courses by shortcut                                                   |                                                                                                    |             |     |      |                |                   |                      |       |          |                                         |    |                 |         |          |                                                                                                    |
| Course code : 0161 Course Title : Query and add courses                      |                                                                                                    |             |     |      |                |                   |                      |       |          |                                         |    |                 |         |          |                                                                                                    |
|                                                                              | Select courses by query                                                                                                    |             |     |      |                |                   |                      |       |          |                                         |    |                 |         |          |                                                                                                    |
| Query and add courses                                                        |                                                                                                    |             |     |      |                |                   |                      |       |          |                                         |    |                 |         |          |                                                                                                    |
|                                                                              | 已選上課程                                                                                                    |             |     |      |                |                   |                      |       |          |                                         |    |                 |         |          |                                                                                                    |
|                                                                              | Semeste                                                                                                    | Department  | Yea | Clas | Course<br>code | Course Title      | Type<br>of<br>course | Credi | Instruct | Numbe<br>of<br>classes<br>per<br>semest | We | Class<br>period | Classro | 重禎<br>修課 | Remark                                                                                                    |
| 清單中無課程                                                                       |                                                                                                    |             |     |      |                |                   |                      |       |          |                                         |    |                 |         |          |                                                                                                    |
|                                                                              |                                                                                                    |             |     |      |                | 待選                | 上課程                  |       |          |                                         |    |                 |         |          |                                                                                                    |
|                                                                              | Semeste                                                                                                    | Department  | Yea | Clas | Course<br>code | Course Title      | Type<br>of<br>course | Credi | Instruct | Numbe<br>of<br>classes<br>per<br>semest | We | Class<br>period | Classro | 重禎<br>修課 | Remark                                                                                                    |
| 重新列印                                                                         | 109 2nd                                                                                                    | 國際護理Master  | 1   | 10   | 0161           | Independent Study | 選(系)                 | 1     |          | 全18                                     | 6  | 1節              |         | <b>~</b> | 修課限制:1.全英語授課 This<br>class is taught in English.2.不<br>開放跨校 Not open to<br>students from other<br>universities. |
|                                                                              |                                                                                                    |             |     |      |                | Ē                 | 重整                   |       |          |                                         |    |                 |         |          |                                                                                                    |

# NTUNHS Fall Semester Application Form of Selecting Courses for International Student

| Class                                    |                                   | Student ID No. |                                                                                    | Name                | a san ara . We consider an ara . |  |  |  |  |  |
|------------------------------------------|-----------------------------------|----------------|------------------------------------------------------------------------------------|---------------------|----------------------------------|--|--|--|--|--|
| Phone No.                                |                                   | Applying date  | 1998 88 8 8<br>1<br>1                                                              |                     |                                  |  |  |  |  |  |
|                                          | English Ability                   |                |                                                                                    |                     |                                  |  |  |  |  |  |
|                                          | Adding Course Information         |                | 1. instructor's signature<br>(Master Thesis and Independent Study must get all the |                     |                                  |  |  |  |  |  |
| Second and an end of a second constraint |                                   |                | Ad                                                                                 | ding Course /       | Approval                         |  |  |  |  |  |
| я<br>В                                   |                                   |                |                                                                                    |                     |                                  |  |  |  |  |  |
| ал (85)<br>Б                             | a a iso eo eo eo eo eo            | el (d          |                                                                                    |                     |                                  |  |  |  |  |  |
|                                          |                                   |                |                                                                                    | ( PI                | ease also sign the date )        |  |  |  |  |  |
|                                          |                                   |                |                                                                                    |                     |                                  |  |  |  |  |  |
| 2. The sig                               | nature for the director of course | department     | 3. The signatu                                                                     | re for the director | of student department            |  |  |  |  |  |
|                                          |                                   |                |                                                                                    |                     |                                  |  |  |  |  |  |
|                                          | (Please also si                   | gn the date )  |                                                                                    | (PI                 | ease also sign the date )        |  |  |  |  |  |

#### NTUNHS Fall Semester Application Form of Selecting Courses for International Student (Recipient keep it)

| Class        | Student ID No. |                    | Name                           |               |
|--------------|----------------|--------------------|--------------------------------|---------------|
| Adding Cours |                | No. of the class - | -8 -02000-008 -000054000 -03-0 | Con extension |
| Appling Date |                |                    |                                |               |
|              |                |                    |                                |               |

#### NTUNHS Fair Semester Application Form of Selecting Courses for International Student (Student eep it)

| Class        | Student ID No. |                    | Name       |                |
|--------------|----------------|--------------------|------------|----------------|
| Adding Cours |                | No. of the class - | alianti ma | 104 - 1040.004 |
| Appling Date |                |                    |            |                |

#### Notice :

- 1. Please be sure to complete your written course selection form, including all of the approvals and procedures, and submit it to the Academic Affairs Office before the course selection deadline. Late course requests will not be considered or accepted.
- 2. Forms may only be submitted up to 18:00. Submit forms to the Teaching Affairs Division of the Academic Affairs Office.
- 3. Please check online to see whether your course selections were approved within three days of submitting your requests. If the assigned courses are wrong, please go back to the Teaching Affairs Division to correct it.
- 4. Please keep your copy of your course selection receipt. If there is any doubt about your course selections, you must show this receipt to correct any errors in course assignments.
- 5. Masters and doctoral students must get both the instructor's signature and their advisor's signature to select a course.
- 6. For detailed information about the courses, please refer to [School Homepage-Administrative Unit-Office of Academic Affairs-Course Inquiry System]

### Attention: If you didn't do Step 3, then your form will be all in Chinese!

- Please print out the form and ask your advisor to sign their name in BOTH CHINESE and ENGLISH at the space for [1. Instructor's signature] and ask the department director to sign at [2. The signature for the director of course department] and [3. The signature for the director of student department].
- 7. After you get all the required signatures, please bring this paper to the Academic Office. When you enter, turn left to counter 4. The lady will help you register using the school's system. Please keep the receipt.

Attention: Even if you already selected the following courses (Independent study, Master thesis, Dissertation I / II, Dissertation independent study I / II / III) in the system, If you did not submit the paper form to the Academic Office during the course selection period, these courses won't appear in your course list and you won't get credit for this course.

- Remark: If you want to go to the department office and the Academic Office, please go there during the working time (9:00-12:00, 13:30-17:00)
- 8. You can check your selection results by checking on [Course search]

|                                                           | -                    |                                  |                   | Alter                  | AST EN EXCENSION            |               | EA       |         |
|-----------------------------------------------------------|----------------------|----------------------------------|-------------------|------------------------|-----------------------------|---------------|----------|---------|
|                                                           | Cours<br>hor         | e selection<br>ne page           | Select Course     | Apply to take a course | Confirm course<br>selection | Course search | Site map | Log out |
| Learn Courses                                             | Record               | Select Cour                      | se Record         |                        |                             |               |          |         |
| Course credits for<br>subjects3Credits<br>credits9Credits | this sem<br>Elective | ester : Require<br>subjects6Cred | ed<br>its • Total |                        | 1091                        | ✓ Semester    |          |         |

# 9. When you click on [Learn Courses Record] you will see the classes that you just added successfully.

| ľ               | earn Cour                                | ses Record Se                                  | lect (          | Course            | Record          | 1                                               |                      |         |            |                                            |      |                 |           |          |          |                                                                    |
|-----------------|------------------------------------------|------------------------------------------------|-----------------|-------------------|-----------------|-------------------------------------------------|----------------------|---------|------------|--------------------------------------------|------|-----------------|-----------|----------|----------|--------------------------------------------------------------------|
| Co<br>su<br>cre | urse credit<br>bjects3Crea<br>dits9Credi | s for this semeste<br>dits,Elective subj<br>ts | r : Re<br>ects6 | quired<br>Credits | , Total         |                                                 |                      |         |            | 1091                                       |      | ¥ Se            | emester   |          |          |                                                                    |
|                 | Semester                                 | Department                                     | Year            | Class<br>group    | Subject<br>code | Course Title                                    | Type<br>of<br>course | Credits | Instructor | Number<br>of<br>classes<br>per<br>semester | Week | Class<br>period | Classroom | 重禎<br>修課 | 選課<br>加入 | Remark                                                             |
| 1               | . 109 1st                                | 國際護理Master                                     | 2               | A0                | 0620            | Transcultural<br>Nursing Ⅱ                      | 必(系)                 | 3       | 8          | 全18                                        | 3    | 6~8節            | B602      |          | <b>~</b> | 修課限制:全英語授課                                                         |
| 4               | 2 109 1st                                | 國際護理Master                                     | 2               | 20                | 0622            | International<br>Health Policy and<br>Practice  | 選(系)                 | 3       | 2          | 全18                                        | 3    | 2~4節            | B425      |          | <b>~</b> | 修課限制:全英語授課,<br>開放本校生護理、助產碩<br>士生Elective subjects                  |
|                 | 109 1st                                  | 國際護理Master                                     | 2               | 10                | 0624            | Data<br>Management &<br>Statistical<br>Analysis | 選(系)                 | 3       | 2          | 全18                                        | 4    | 7~9節            | G406      |          | <b>~</b> | 修課限制:全英語授課,<br>國際護理、Graduate<br>Institute of Nurse-<br>Midwifery合開 |

## 10. If you click on [Select Courses Record] you can see the record of courses you choose and drop.

Learn Courses Record Select Course Record

|   |          | 請選擇 ✔                           |                |      |                |                 |                                                 |                 |        |            |                                            |      |                 |           |                       | <ul> <li>Course selection activity</li> </ul> |                |  |  |  |
|---|----------|---------------------------------|----------------|------|----------------|-----------------|-------------------------------------------------|-----------------|--------|------------|--------------------------------------------|------|-----------------|-----------|-----------------------|-----------------------------------------------|----------------|--|--|--|
|   | Semester | Course<br>selection<br>activity | Department     | Year | Class<br>group | Subject<br>code | Course Title                                    | Course<br>title | Credit | Instructor | Number<br>of<br>classes<br>per<br>semester | Week | Class<br>period | Classroom | 學生加退<br>時間            | 學生Sign in<br>IP                               | 選課動作           |  |  |  |
| 1 | 109 1st  | 研究所、<br>大學部第<br>二階段網<br>路加退選    | 國際護理<br>Master | 2    | A0             | 0620            | Transcultural<br>Nursing Ⅱ                      | 必(系)            | 3      | 2          | 全18                                        | 3    | 6~8節            | B602      | 109/09/10<br>12:27:35 | 140.131.87.5                                  | Adding course  |  |  |  |
| 2 | 109 1st  | 研究所、<br>大學部第<br>二階段網<br>路加退選    | 國際護理<br>Master | 2    | A0             | 0620            | Transcultural<br>Nursing Ⅱ                      | 必(系)            | 3      | 2          | 全18                                        | 3    | 6~8節            | B602      | 109/09/10<br>12:27:31 | 140.131.87.5                                  | Dropping cours |  |  |  |
| 3 | 109 1st  | 研究所、<br>大學部第<br>二階段網<br>路加退選    | 國際護理<br>Master | 2    | 20             | 0622            | International<br>Health Policy<br>and Practice  | 選(系)            | 3      | 2          | 全18                                        | 3    | 2~4節            | B425      | 109/09/07<br>13:11:51 | 10.20.18.183                                  | Adding course  |  |  |  |
| 4 | 109 1st  | 研究所、<br>大學部第<br>二階段網<br>路加退選    | 國際護理<br>Master | 2    | 10             | 0624            | Data<br>Management<br>& Statistical<br>Analysis | 選(系)            | 3      | 2          | 全18                                        | 4    | 7~9節            | G406      | 109/09/07<br>13:11:07 | 10.20.18.183                                  | Adding course  |  |  |  |
| 5 | 109 1st  | 研究所、<br>大學部第<br>二階段網<br>路加退選    | 國際護理<br>Master | 2    | A0             | 0620            | Transcultural<br>Nursing Ⅱ                      | 必(系)            | 3      | 2          | 全18                                        | 3    | 6~8節            | B602      | 109/09/07<br>13:08:27 | 10.20.18.183                                  | Adding course  |  |  |  |

There is another way that you can check your schedule, too. Go to the E-portfolio and click

## [Learning Information]

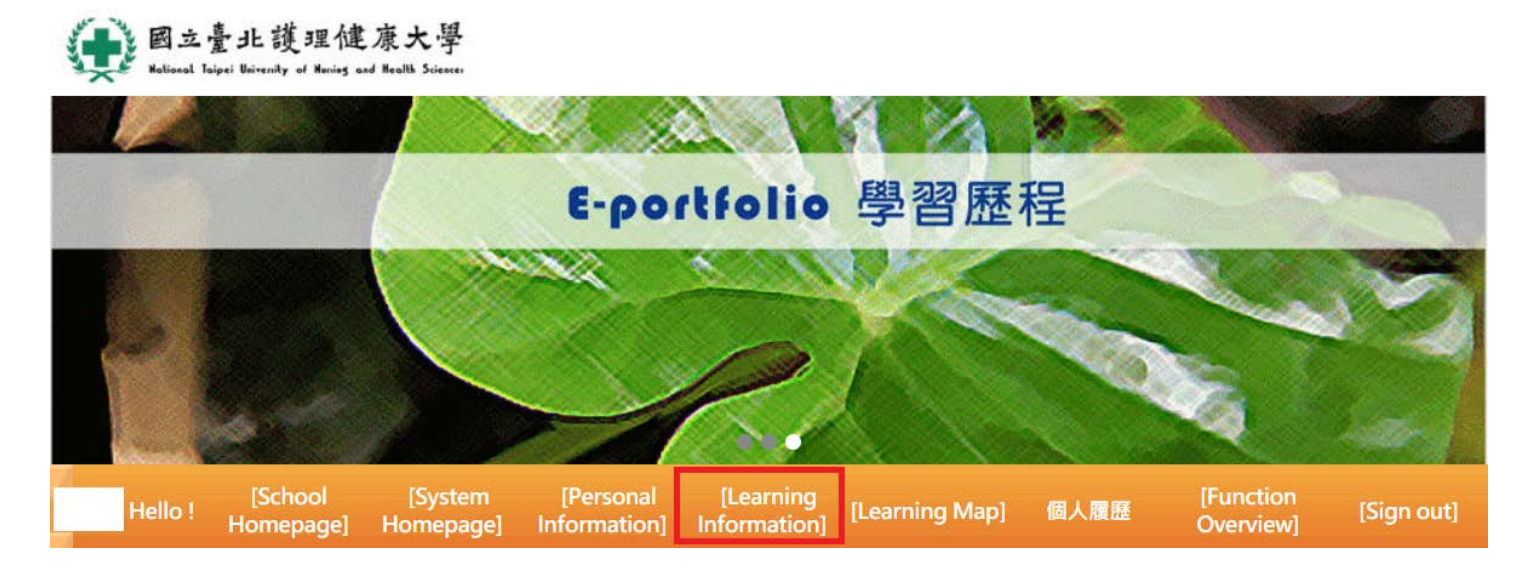

1. You can also check [My courses], and print out this page as a record.

| My courses My so                 |                       | hedule     |                     | 學期成績           |             | 績        | 歷年成績 |    | 費 TRANSCRIPT | TRANSCRIPT OF RECORD                     |                             |                      |                  |
|----------------------------------|-----------------------|------------|---------------------|----------------|-------------|----------|------|----|--------------|------------------------------------------|-----------------------------|----------------------|------------------|
|                                  |                       |            |                     |                |             |          |      |    |              |                                          |                             |                      |                  |
| 1091st Semester My courses Print |                       |            |                     |                |             |          |      |    |              |                                          |                             |                      |                  |
| Class:                           |                       |            |                     |                | Student ID: |          |      |    |              | Name:                                    |                             |                      |                  |
|                                  | Course cod<br>title   | le and     | 任課<br>教師            | 上課<br>班級       | 學<br>分      | 課程<br>性質 | 教室   | 星期 | 節次           | 備                                        | ŧ                           | Scheduli<br>conflict | ng 修<br>s 狀<br>態 |
| 1                                | 1186006220:<br>康政策與實務 | 1國際健       | 許皓謝容魏靜              | 2年<br>級20<br>組 | 3           | 選<br>(系) | B425 | 3  | 2~4          | 修課限制:全英語授詞<br>理、助產碩士生Electi              | ₹,開放本校生護<br>ve courses      |                      | 一<br>般           |
| 2                                | 1186006200:<br>健康照護   | 1泛文化       | 賴瑜葉玲盧嬴陳美蘇禎倩,美,玉,惠,美 | 2年<br>級A0<br>組 | 3           | 必<br>(系) | B602 | 3  | 6~8          | 修課限制:全英語授詞                               | ₹                           |                      | <br>般            |
| 3                                | 1186006240:<br>料管理與分析 | l統計資<br>策略 | 劉介<br>宇             | 2年<br>級10<br>組 | 3           | 選<br>(系) | G406 | 4  | 7~9          | 修課限制:全英語授訓<br>Graduate Institute o<br>合開 | ₹,國際護理、<br>fNurse-Midwifery |                      | —<br>般           |

Attention: If you already submitted the paper form for "Independent study, Master thesis, Dissertation I / II, Dissertation independent study I / II / III", if the course doesn't show up in the system after 2 days, please bring your course listing receipt to the Academic Office counter 4 to check again.